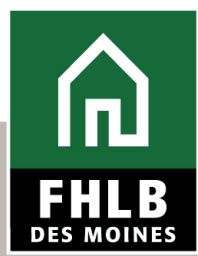

Technical Assistance: Down Payment Products

## **RESERVATION PROCESS** RESERVING GRANT FUNDS FOR YOUR BUYER'S PURCHASE

#### **Eligible Households**

- Total household income may not exceed 80% of the area median income based on HUD State, County or NAHASDA income limits for Native buyers – whichever is highest
- Home\$tart buyers must be first time buyers defined as not having owned a home in the last three years with a few exceptions\*
- Home\$tart may be used anywhere in the US and our three US territories and NAHI may only be used in our district – on or off tribal land
- Native American Homeownership Initiative (NAHI) households must meet native eligibility to participate and do not have to be first time homebuyers
- Community Land Trusts are an eligible program for grant use
- Homebuyer Education/Financial Counseling at least one homebuyer on the loan for each household must complete a course and provide a certificate at reservation and disbursement

\*See the definitions list on our website here

https://www.fhlbdm.com/webres/File/products-services/2022AHPImplementationPlan.pdf#page=61

#### **Timing and Eligible Uses**

- Reservations must be submitted when your buyer is under contract and prior to closing
- Reservations should be submitted 30 days before closing reservations are reviewed in the order received regardless of close date
- Grant funds may be used for Down Payment/Closing Costs, or Homebuyer Education/Counseling
- Members must advance grant funds at closing and submit for reimbursement post-closing

#### **Documentation Resources and Income Inclusion**

- Use the <u>Reservation Checklist</u> and the <u>Income Calculation Guidelines</u> to ensure all required documentation is being provided at submission
- All current and *intended* household members (such as a Fiancé, partner, or intended roommate etc.) should be added to the Household Summary and their income included
- Part-time income, seasonal income, cash gifts, job offers, capital gains, interest income, and dividends must be disclosed

#### Real Estate Owned, Non-Arms Length & Seller Held Financing

- Non-arms length transactions must be disclosed at reservation submission
- Appraisals are required for REO and non-arms length transactions
  - An As-Is appraisal that is no older than six months from the date of closing and supports the purchase price for the purchase transaction is required
- No seller held financing is permitted, except for a Habitat type program, with Bank approval

#### Collections, judgments, debts, and cash back

- Buyer can receive up to \$250 cash back at closing, and may also be reimbursed eligible closing costs that were
  prepaid earnest money in excess of the limit may not be reimbursed
- Payment of collections, judgments, and personal debt at closing must be covered by the buyer's own cash contributions or gift funds at closing – gifts of equity are not cash contributions and cannot be used as such
- Principle Reductions should be made to the first mortgage when cash back exceeds \$250

#### **Eligible Financing**

- Portfolio, Conventional, FHA, USDA and VA are all eligible first mortgages and secondary financing is permitted – 1<sup>st</sup> mortgages must be 5 years in term and amortizing
- All financing must not exceed HOEPA thresholds and HELOC's are not permitted as they are considered cash back to the Buyer
- FHLB DM grants can be in any position and other Down Payment programs are permitted
- Grant funds are secured with a 5-year recorded Deed Restriction that self-extinguishes at the end of the term and may be eligible for early forgiveness

#### Ineligible loan types

- Escrowed construction loans are not eligible
- Rehabilitation and repair expenses may not be paid from grant funds inquire with Down Payment team staff to determine under what circumstances a loan with these features may be used

## Accessing eAdvantage and the Dashboard

#### Reserving funds is managed through the Dashboard in DP Online

- Users access DP Online via eAdvantage found on the <u>Bank Homepage under Logins</u> and will need to be given access by their eAdministrator
- The Dashboard displays key information such as the remaining Member Cap available (Allocation) and the Round Allocation Remaining (balance of funds left in the pool at that time)
- Users select the Program for the current round they want to reserve funds in (Home\$tart or NAHI) and click **Initiate** to prompt the initiation of a Reservation

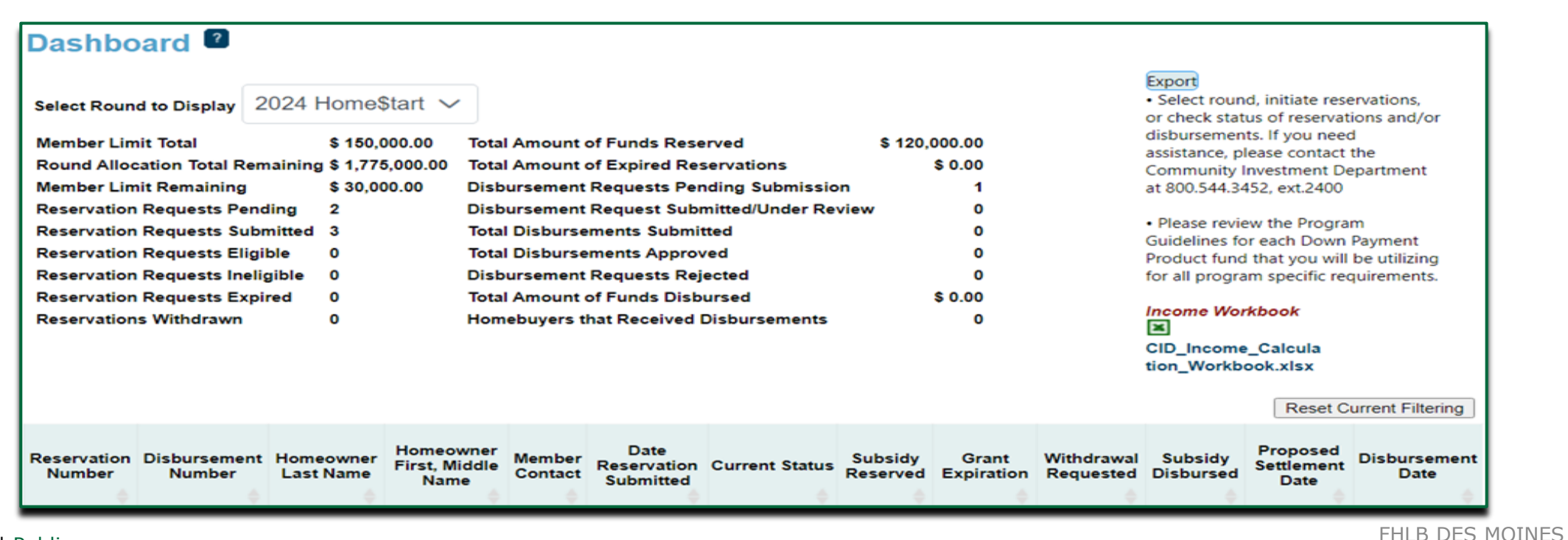

6

## **Reservation Timing**

- A member has ten days to submit a reservation after it is initiated, or the reservation will expire and the funds will return to the pool
- Once a Reservation is initiated, the member must complete 7 sections in **Reservation Home** and the status must show a green check mark in order to Submit their reservation to FHLB DM staff
- The Reservation will be reviewed by FHLB Des Moines staff in the order received. Please see the <u>website for current review timelines</u>

Timely, complete and accurate reservation submissions with sufficient time prior to closing from the contract execution date will offer the speediest turn times. Read our <u>helpful guide</u> for a smooth reservation process

| A THE DES MON                                                                                                    | ES                                                                                                    | Cheryn McContain ( Cogour                                                                                                    | Corrent                                                                                                    | Home   Messages (0)   User Guid |
|----------------------------------------------------------------------------------------------------|----------------------------------------------------------------------------------------------------|----------------------------------------------------------------------------------------------------|----------------------------------------------------------------------------------------------------|---------------------------------|
|                                                                                                    |                                                                                                    |                                                                                                    |                                                                                                    | Reservation ID:                 |
|                                                                                                    |                                                                                                    |                                                                                                    |                                                                                                    | Homeowner: Cheryl Test          |
| Reservation                                                                                                    | Dashboard                                                                                                  | Initiate                                                                                                    |                                                                                                    |                                 |
| Reservation                                                                                                    | Home 😰                                                                                                    |                                                                                                    |                                                                                                    |                                 |
| Grant Requested                                                                                                    | \$ 5,000.00                                                                                                | )                                                                                                    |                                                                                                    | Upon approval of the            |
| Reservation Status                                                                                                    | Reservation                                                                                                | on Request Pending                                                                                                    |                                                                                                    | reservation, a disbursement     |
| Withdrawal Request                                                                                                    | ed (Y/N)? N                                                                                                |                                                                                                    |                                                                                                    | can be initiated                |
| Set Aside Round                                                                                                    | HomeStar                                                                                                   |                                                                                                    |                                                                                                    |                                 |
| Homeowner 1:                                                                                                    | Cherys Ter                                                                                                 | laer -                                                                                                    |                                                                                                    |                                 |
| Tronie Chines &                                                                                                    |                                                                                                    |                                                                                                    |                                                                                                    |                                 |
|                                                                                                    |                                                                                                    | Description                                                                                                    | Status                                                                                                    |                                 |
| Reservation Initiation                                                                                                    | Information                                                                                                |                                                                                                    | -                                                                                                    |                                 |
| Additional Member Co                                                                                                    | ontacts                                                                                                    |                                                                                                    | 1                                                                                                    |                                 |
| Site Selection                                                                                                    |                                                                                                    |                                                                                                    | 4                                                                                                    |                                 |
| Homeowner Selection                                                                                                    | 6                                                                                                    |                                                                                                    | 1                                                                                                    |                                 |
| Eligibility                                                                                                    |                                                                                                    |                                                                                                    | 4                                                                                                    |                                 |
| Request Timeline                                                                                                    |                                                                                                    |                                                                                                    | 1                                                                                                    |                                 |
| Household Income                                                                                                    |                                                                                                    |                                                                                                    | 1                                                                                                    |                                 |
| I hereby certify that I a<br>information included is<br>information included is<br>information included in<br>information included in<br>information in<br>information<br>information<br>information<br>information<br>i | im an authorized emp<br>in this reservation appli-<br>participants of all the<br>sent for this reservation | oyee of the participating member that this reservation is<br>cation is true and correct to the best of my knowledge. I<br>sligibility requirements needed to be fulfilled for eligibility<br>n, if approved, post-settlement. | being submitted through and that all the<br>also certify that I understand and have<br>and in order for my financial institution |                                 |

- To navigate between sections, click on the section in the **Reservation Home** screen
- When in a section, use the **Previous** and **Next** buttons
- Always Save a section before leaving it

|                                                                                     | Test Te               | st   Logout                            | Current                                           | t as of December 12, 2023 at 2:40 PM CST                                                                                                    |
|-------------------------------------------------------------------------------------|-----------------------|----------------------------------------|---------------------------------------------------|----------------------------------------------------------------------------------------------------|
| IN TUN FILB DES MOINES                                                              |                       |                                        |                                                   | Home   Messages (0)   User Guide                                                                                                    |
|                                                                                     |                       |                                        |                                                   | Reservation ID: 1775:<br>Homeowner: Test Tes                                                                                                    |
| ✓ Reservation                                                                       | Dashboard             | ✓ Initiate                             |                                                   |                                                                                                    |
| Site Selection                                                                      | 1                     |                                        |                                                   |                                                                                                    |
| Address Line1*<br>Address Line2                                                     |                       | ZIP* Zip+4*<br>City<br>County<br>State | Congressional<br>District<br>Census Tract<br>CBSA | Zip+4 Help:<br>www.usps.com or<br>unitedstateszipcodes.org<br>Click "Lookup" after<br>entering zip+4 to<br>populate City, County,<br>State, etc. fields |
| Related Party<br>Transaction? Ye<br>Is Property lender-<br>owned (REO)?* Yes        | Pas No Dwelling type* | ~                                      |                                                   | • If you receive an error<br>message stopping you<br>from "Lookup", contact<br>the FHLBDM for<br>assistance.                                            |
| <ul> <li>Required to save the page</li> <li>Required prior to submission</li> </ul> | in                    |                                        | To submit your changes pl                         | ease clic <del>x save before exi</del> ting this page.<br>Save Undo                                                                                     |
| UAT   R11.5.0 - EB4 - DB1.20                                                        |                       |                                        | © 2023 Federal Home Lo                            | Dan Bank of Des Moines. All rights reserved.                                                                                                    |

Sections One and Two on the Initiate Reservation screen must be completed to hold the funds for the buyer

- Click on each section to open it and save each section when completed
- Save the Initiate Reservation screen before leaving

Section One: Reservation Initiation Information Section Two: Additional Member Contacts

|              |                          | Test Test   Logout                                                                                       | Cu                         | rrent as of December 12, 2023 at 2:38 PM CST                                                                    |
|--------------|--------------------------|----------------------------------------------------------------------------------------------------|----------------------------|----------------------------------------------------------------------------------------------------|
|              | DES MOINES               |                                                                                                    |                            | Home   Messages (0)   User Guide                                                                                |
| Dashboard    | d                        | ∽ Initiate                                                                                               |                            |                                                                                                    |
| Initiate I   | Reservation              | ?                                                                                                    |                            |                                                                                                    |
| 1            | Homebuyer<br>Information | Additional<br>Member<br>Contacts                                                                         |                            |                                                                                                    |
| lf you would | like others at your inst | titution to be made aware of status changes for the<br>Clear Lake Bank and Trust Company   Clear Lake, I | reservation, please select | • All contacts selected will<br>receive emails regarding<br>the status of reservations<br>and/or disbursements. |
| Name         |                          | Local Bank   Des Moines IA                                                                               | Select                     | Please contact your     institution's eAdvantage                                                                |
| Test Test    |                          |                                                                                                    | ✓                          | Administrator to add<br>additional contacts if<br>needed.                                                       |
|              |                          |                                                                                                    | Back Save and Co           | ntinue Save and Exit Cancel                                                                                     |

**Save and Exit:** This will initiate the reservation but not complete additional sections.

**Save and Continue:** To continue and complete additional sections of the reservation.

**Cancel:** If the reservation needs to be cancelled. **This button will only be an option from the Homebuyer Information and Additional Contacts screens when first initiating the reservation.** 

## Section One: Reservation Initiation Information

Grant amounts are maximum grant amount per household and only one program may be selected, as applicable

- Home\$tart grant \$15,000
- Home\$tart purchases in Hawaii \$25,000
- NAHI grant \$25,000

#### Select Use(s) of Funds

#### **Complete the homeowner(s) information**

- All persons included on title must be shown as a homeowner
- If there will be more than 2 title-holders, the additional title-holders will need to be identified on the Homeowner Selection Screen

**NOTE:** The Bank permits non-resident co-signers, or guarantors on the transaction **only if they will not be on title** 

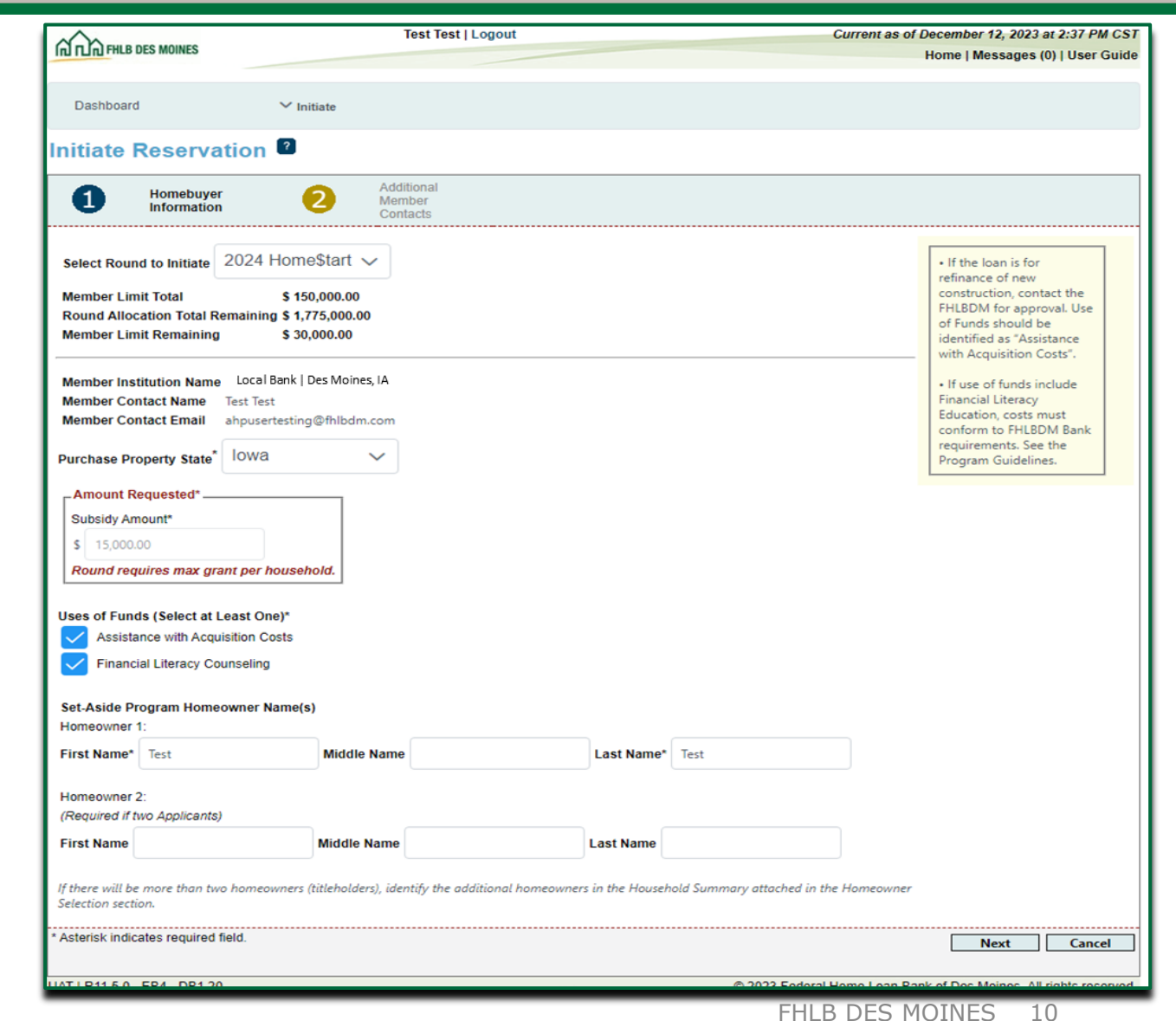

Select Member Contacts for the Reservation – FHLB DM recommends more than one to ensure messages and requests for more information are received and addressed as quickly as possible.

 Member contacts will receive communication from FHLB DM via automatic emails and staff communication sharing the current status of the reservation, reminders and requests for more information

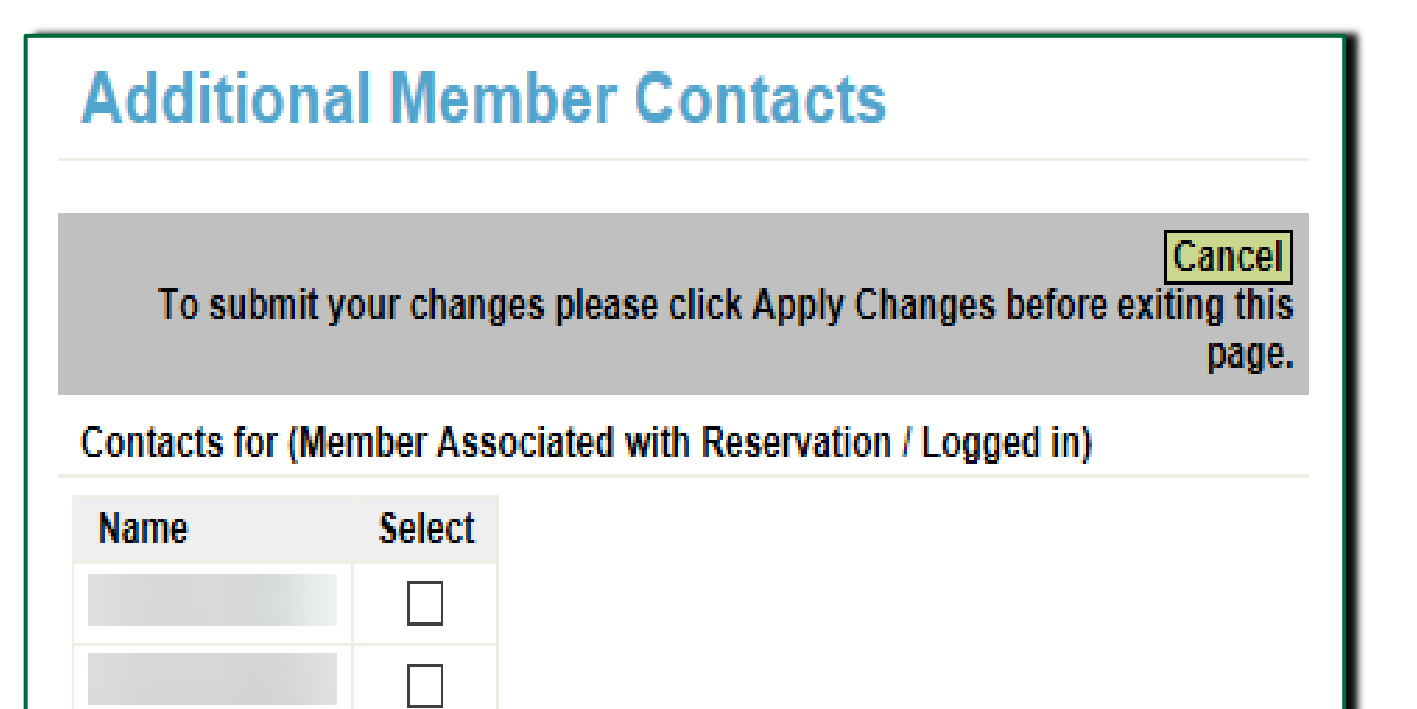

**V** 

1 - 3

- If a reservation or a disbursement cannot be completed start to finish, log out and return to complete the work later, after saving
- When you log back into DP Online, locate the reservation or disbursement on the Dashboard
- Each reservation and disbursement is assigned a unique number. In this example, highlight is on the disbursement number. Searches can also be made by Homeowner name

|                                                                                                    |                                                                                                    | I                                                                                                    | est Test                                                                                          | Logout                                                                                                    |                                                                                                    |                       |                                                             | Current                 | as of Decem                                                                                                    | ber 14, 2023                                                                                                    | at 9:38 AM CS                                                                      |
|----------------------------------------------------------------------------------------------------|----------------------------------------------------------------------------------------------------|----------------------------------------------------------------------------------------------------|---------------------------------------------------------------------------------------------------|----------------------------------------------------------------------------------------------------|----------------------------------------------------------------------------------------------------|-----------------------|-------------------------------------------------------------|-------------------------|----------------------------------------------------------------------------------------------------|----------------------------------------------------------------------------------------------------|------------------------------------------------------------------------------------|
| In TIN FHLB DES MOINES                                                                                                    |                                                                                                    |                                                                                                    |                                                                                                   |                                                                                                    |                                                                                                    |                       |                                                             |                         | Home                                                                                                    | Messages (                                                                                                    | 0)   User Guid                                                                     |
| Dashboard                                                                                                    | Ƴ Init                                                                                                    | iate                                                                                                    |                                                                                                   |                                                                                                    |                                                                                                    |                       |                                                             |                         |                                                                                                    |                                                                                                    |                                                                                    |
| Dashboard                                                                                                    | Reser                                                                                                    | vation                                                                                                  |                                                                                                   |                                                                                                    |                                                                                                    |                       |                                                             |                         |                                                                                                    |                                                                                                    |                                                                                    |
| Select Round to Display<br>Member Limit Total<br>Round Allocation Total R<br>Member Limit Remaining<br>Reservation Requests Pe<br>Reservation Requests Su<br>Reservation Requests Eli<br>Reservation Requests Ex<br>Reservation Requests Ex | 2024 Homes<br>\$ 150,<br>emaining \$ 1,67<br>\$ 15,07<br>nding 3<br>bmitted 3<br>gible 0<br>eligible 0<br>pired 0<br>0 | Start<br>000.00 Total<br>5,000.00 Total<br>00.00 Disb<br>Disb<br>Total<br>Total<br>Disb<br>Total<br>Hom | Amount of<br>Amount of<br>ursement<br>Disburse<br>Disburse<br>ursement<br>Amount of<br>ebuyers th | of Funds Rese<br>of Expired Res<br>Requests Pen<br>Request Submitt<br>ments Submitt<br>ments Approv<br>Requests Reje<br>of Funds Disbu<br>nat Received D | rved<br>ervations<br>ding Submissi<br>hitted/Under Re<br>ted<br>ed<br>ed<br>cted<br>rrsed<br>isbursements | \$ 135<br>on<br>eview | ,000.00<br>\$ 0.00<br>1<br>0<br>0<br>0<br>0<br>\$ 0.00<br>0 |                         | Export<br>• Select rour<br>or check stat<br>disbursemen<br>assistance, p<br>Community  <br>at 800.544.34<br>• Please revi<br>Guidelines fo<br>Product func<br>for all progra<br>Income Wol<br>CID_Income<br>tion_Workb | initiate resetus of reservati<br>tis. If you need<br>lease contact i<br>Investment De<br>452, ext.2400<br>ew the Program<br>or each Down i<br>d that you will<br>am specific red<br><b>rkbook</b><br>e_Calcula<br>ook.xIsx | rvations,<br>ons and/or<br>I<br>partment<br>Payment<br>be utilizing<br>juirements. |
|                                                                                                    |                                                                                                    |                                                                                                    |                                                                                                   |                                                                                                    |                                                                                                    |                       |                                                             |                         |                                                                                                    | Reset Co                                                                                                    | urrent Filtering                                                                   |
| Reservation<br>Number<br>Number                                                                                                    | nt Homeowner<br>Last Name                                                                                              | Homeowner<br>First, Middle<br>Name                                                                      | Member<br>Contact                                                                                 | Date<br>Reservation<br>Submitted                                                                                                    | Current<br>Status                                                                                         | Subsidy<br>Reserved   | Grant<br>Expiration                                         | Withdrawal<br>Requested | Subsidy<br>Disbursed                                                                                                    | Proposed<br>Settlement<br>Date                                                                                                    | Disbursemen<br>Date                                                                |
| Searc Searc                                                                                                    | Searc                                                                                                    | Searc                                                                                                   | Searc                                                                                             |                                                                                                    |                                                                                                    |                       |                                                             |                         |                                                                                                    |                                                                                                    |                                                                                    |
| 17753 N/A                                                                                                    | Test                                                                                                    | Test                                                                                                    | Test Test                                                                                         |                                                                                                    | Reservation<br>Request<br>Pending                                                                         | \$<br>15,000.00       | Dec 22,<br>2023<br>12:00:00 AM                              | N                       | \$ 0.00                                                                                                    |                                                                                                    |                                                                                    |
| 17746 N/A                                                                                                    | Home\$tart                                                                                                    | Hawaii, DN                                                                                              | Test Test                                                                                         |                                                                                                    | Reservation<br>Request<br>Pending                                                                         | \$<br>25,000.00       | Dec 14,<br>2023<br>12:00:00 AM                              | N                       | \$ 0.00                                                                                                    |                                                                                                    |                                                                                    |

## Section Three: Site Selection Screen

- Complete the information for the property being purchased
   If there is a property change after approval contact FHLB DM at <u>dponline@fhlbdm.com</u>
  - Enter the zip code and zip+4. You may identify the zip +4 via <u>www.usps.com</u> or <u>www.unitedstateszipcodes.org</u> and the Lookup button will auto-populate the property information
    - Contact the team at <u>dponline@fhlbdm.com</u> regarding any errors you may experience.
- Related Party and REO/Member owned transactions require an appraisal to be uploaded

Multiple unit income generating properties such as a **duplex** require an appraisal, or a current lease and income will need to be included in the income calculation workbook

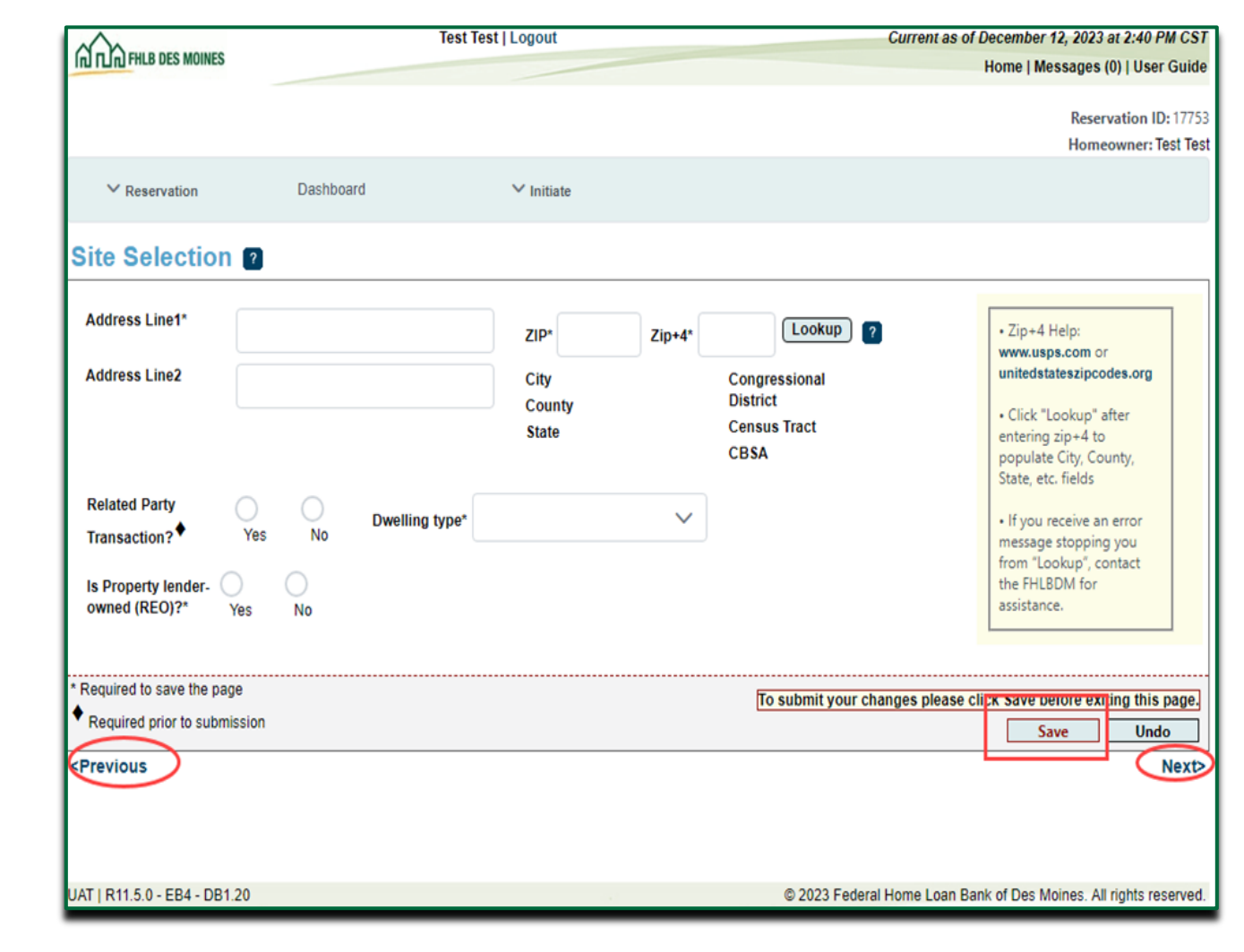

٠

## Section Four: Homeowner Selection Screen

- A notes box has been provided for Users to share key information regarding the reservation
- First-time homebuyer requirements
   All households in the Home\$tart program must have a first-time homebuyer\* on the loan and title and one homebuyer on the loan must complete an approved homebuyer education course
- Enter the anticipated closing date of the transaction this date should correspond to the current purchase and sale agreement you have uploaded
- Attach the signed and dated Household Summary from the cover page of the Income Calculation Workbook
  - The Household Summary must be signed by all titleholders and adult income earners

\*See the First-Time Homebuyer definition on our website

| <u></u>                                                                                                    |                                                                                                    | т                                                                                                    | fest Test   Logout                                                                                            |                                                                  | Current as                                                                | of December 12, 2023 at 2:43 PM CS                     |
|----------------------------------------------------------------------------------------------------|----------------------------------------------------------------------------------------------------|----------------------------------------------------------------------------------------------------|----------------------------------------------------------------------------------------------------|------------------------------------------------------------------|---------------------------------------------------------------------------|--------------------------------------------------------|
|                                                                                                    | B DES MOINES                                                                                                    |                                                                                                    |                                                                                                    |                                                                  |                                                                           | Home   Messages (0)   User Guid                        |
|                                                                                                    |                                                                                                    |                                                                                                    |                                                                                                    |                                                                  |                                                                           | Reservation ID: 177                                    |
|                                                                                                    |                                                                                                    |                                                                                                    |                                                                                                    |                                                                  |                                                                           | Homeowner: Test Te                                     |
| ✓ Rese                                                                                                    | ervation                                                                                                    | Dashboard                                                                                                    | ✓ Initiate                                                                                                    |                                                                  |                                                                           |                                                        |
|                                                                                                    |                                                                                                    |                                                                                                    |                                                                                                    |                                                                  |                                                                           |                                                        |
| Homeo                                                                                                    | wner Sel                                                                                                    | ection 🕐                                                                                                    |                                                                                                    |                                                                  |                                                                           |                                                        |
| Address Li                                                                                                    | ine1 Address Lin                                                                                                    | e2 City County Stat                                                                                                    | te ZIP Code                                                                                                   |                                                                  |                                                                           |                                                        |
| 123 Main S                                                                                                    | St.                                                                                                    | DES MOINES POLK IA                                                                                                    | 50309-1234                                                                                                    |                                                                  |                                                                           | Identify the Homeowner     and Co-Homeowners on        |
|                                                                                                    |                                                                                                    |                                                                                                    |                                                                                                    |                                                                  |                                                                           | the Household Summary.<br>All individuals that are Co- |
|                                                                                                    |                                                                                                    |                                                                                                    |                                                                                                    |                                                                  |                                                                           | Homeowners should be                                   |
|                                                                                                    |                                                                                                    |                                                                                                    | Homeowner                                                                                                    |                                                                  |                                                                           | form.                                                  |
| Select                                                                                                    | Homeowner M                                                                                                    | lame                                                                                                    | Site Address                                                                                                  |                                                                  | Action                                                                    |                                                        |
| select                                                                                                    | Test Test                                                                                                    |                                                                                                    | 123 Main St. DES MOIN                                                                                         | ES POLK IA 50309                                                 | Add Co-Homeowner                                                          |                                                        |
|                                                                                                    |                                                                                                    | (1.0)                                                                                                    | f1) <sup>&lt;&lt; &lt;</sup> 1                                                                                | > >>                                                             |                                                                           |                                                        |
| Notes reg<br>transactio                                                                                                    | jarding key hous<br>on details)                                                                                                    | ehold information.(E.g., Non-                                                                                                    | first time homebuyer s                                                                                        | status details, employmer                                        | it changes, related party                                                 |                                                        |
| Notes reg<br>transaction<br>You have 4                                                                                                    | garding key hous<br>on details)<br>4000 characters r<br>rst time homebuy                                                                                                    | ehold information.(E.g., Non-<br>emaining for your description<br>er?* Yes No                                                                                                    | first time homebuyer s                                                                                        | status details, employmer                                        | at changes, related party                                                 |                                                        |
| Notes reg<br>transaction<br>You have a<br>Is this a firm                                                                                                    | parding key house<br>on details)<br>4000 characters r<br>est time homebuy<br>anticipated clos                                                                                  | ehold information.(E.g., Non-<br>emaining for your description<br>er?* Yes No<br>ing(Settlement) date for this                                                                                                    | first time homebuyer s                                                                                        | status details, employmer                                        | at changes, related party                                                 |                                                        |
| Notes reg<br>transaction<br>You have 4<br>Is this a firm<br>What is the<br>Download a<br>FHLBDM we                                                                                     | arding key house<br>on details)<br>4000 characters r<br>est time homebuy<br>anticipated clos<br>and complete an<br>ebsite for the assi                                         | ehold information.(E.g., Non-<br>emaining for your description<br>er?* Yes No<br>ing(Settlement) date for this<br>Income Calculation Workboo<br>sted household. Print the Ho                                          | first time homebuyer s                                                                                        | status details, employmen                                        | at changes, related party                                                 |                                                        |
| Notes reg<br>transaction<br>You have A<br>Is this a firm<br>What is the<br>Download a<br>FHLBDM we<br>worksheet<br>Signed Hou                                                          | arding key house<br>on details)<br>4000 characters r<br>est time homebuy<br>e anticipated clos<br>and complete an<br>ebsite for the assi<br>and obtain Home<br>usehold Summar  | ehold information.(E.g., Non-<br>emaining for your description<br>er?* Yes No<br>ing(Settlement) date for this<br>income Calculation Workboo<br>sted household. Print the Ho<br>powner signature(s) to certify<br>y.* | first time homebuyer s<br>n.<br>unit? • 01/31/2024<br>ok found on the<br>pusehold Summary<br>y income. Attach | status details, employmen                                        | tt changes, related party                                                 | 2                                                      |
| Notes reg<br>transaction<br>You have 4<br>Is this a firm<br>What is the<br>Download a<br>FHLBDM we<br>worksheet<br>Signed Hou<br>Required to                                           | and ing key house<br>on details)<br>4000 characters r<br>est time homebuy<br>e anticipated clos<br>and complete an<br>ebsite for the assi<br>and obtain Home<br>usehold Summar | ehold information.(E.g., Non-<br>emaining for your description<br>er?* Yes No<br>ing(Settlement) date for this<br>income Calculation Workboo<br>sted household. Print the Ho<br>powner signature(s) to certify<br>y.* | first time homebuyer s<br>n.<br>unit? • 01/31/2024<br>ok found on the<br>busehold Summary<br>y income. Attach | status details, employmen                                        | Remove                                                                    | Parisk Saus before exiting this sec                    |
| Notes reg<br>transaction<br>You have 4<br>Is this a firm<br>What is the<br>Download a<br>FHLBDM we<br>worksheet 3<br>Signed Hou<br>Required to<br>Required to                          | arding key house<br>on details)<br>4000 characters r<br>est time homebuy<br>e anticipated clos<br>and complete an<br>ebsite for the assi<br>and obtain Home<br>usehold Summar  | ehold information.(E.g., Non-<br>emaining for your description<br>er?* Yes No<br>ing(Settlement) date for this<br>Income Calculation Workboo<br>sted household. Print the Ho<br>eowner signature(s) to certify<br>y.* | first time homebuyer s                                                                                        | status details, employmen                                        | t changes, related party           Remove   To submit your changes please | e click Save before exiting this page                  |
| Notes reg<br>transaction<br>You have 4<br>Is this a firm<br>What is the<br>Download a<br>FHLBDM we<br>worksheet<br>Signed Hou<br>Required to<br>Required to<br>Required to<br>Previous | 4000 characters r<br>st time homebuy<br>anticipated clos<br>and complete an<br>ebsite for the assi<br>and obtain Home<br>usehold Summar                                        | ehold information.(E.g., Non-<br>emaining for your description<br>er?* Yes No<br>ing(Settlement) date for this<br>Income Calculation Workboo<br>sted household. Print the Ho<br>rowner signature(s) to certify<br>y.* | first time homebuyer s                                                                                        | status details, employmen<br>Uploaded File Info<br>Document1.pdf | t changes, related party  Remove  To submit your changes please           | e click Save before exiting this page<br>Save Undo     |

## Section Five: Eligibility Screen

#### Enter the Purchase Price of the property

Enter the cumulative Total Closing Costs for all anticipated financing

#### **Attach the Purchase Contract**

- Buyer must be under contract with a future closing date at the time you submit the reservation
- The Purchase Contract must be signed by all parties and the purchase price cannot exceed the maximum purchase price limit for the location
- The purchase price limits for FHLBDM's District can be found on our website: <u>https://www.fhlbdm.com/products-</u> <u>services/affordable-housing/income-and-purchase-price-</u> <u>limits/</u>
- Purchases outside of District require the Member to contact our team at <u>dponline@fhlbdm.com</u> to request the purchase price limit

#### Enter 1<sup>st</sup> Mortgage Details including the loan type and the APR for Staff review and verification it does not exceed program thresholds

| <ul> <li>File has been removed.</li> </ul>                |         |                               |                                                                          |
|-----------------------------------------------------------|---------|-------------------------------|--------------------------------------------------------------------------|
| Purchase Price of the property*                           | 208000  |                               | Property Purchase     Agreement must be     signed.                      |
| Attach Homeowners Property Pu                             | ırchase | Uploaded File Info            | Term of 1st mortgage     loan must be at least 60     months.            |
| Contract <sup>®</sup>                                     |         | Purchase Agreement.pdf Remove | Financial Literacy classes must meet the National Industry Standards for |
| 1st Mortgage Details:<br>1st Mortgage Amount <sup>*</sup> | 185000  |                               | Homeownership<br>Education and Counseling<br>which is typical of a HUD-  |
| Is the 1st Mortgage amortizing?                           | Yes     | No                            | approved provider.                                                       |
| 1st Mortgage Term (Months)                                | 360     |                               |                                                                          |
| 1st Mortgage Rate Type*                                   | u v     |                               |                                                                          |
| 1st Mortgage Interest Rate*                               | 7.5     | %                             |                                                                          |
| 1st Mortgage APR*                                         | 7.568 % |                               |                                                                          |

## Section Five: Eligibility Screen

## Enter other funding sources in Funding Sources Overview table.

The 1<sup>st</sup> mortgage and FHLB grant amounts will automatically populate from previous entries.

#### List all applicable funding sources for the transaction, providing loan terms for any amortizing/subordinate liens. Typical funding sources:

- Subordinate Amortizing Lien
- Grant (Non-FHLBDM)
- Deferred Downpayment Lien
- Buyer Funds/Earnest Money
- Seller Credit
- Gift Funds (provide letters)
- Gifts of Equity
- Cash to Close
- Other (provide explanation)

## Funding gaps will prevent the saving of the screen and prevent file submission

| • Your                                       | changes have been saved to the s                                                                                  | ystem. 🛷                                                                     | •                                                               |                                                                              |                                                    |                                                               |
|----------------------------------------------|----------------------------------------------------------------------------------------------------|------------------------------------------------------------------------------|-----------------------------------------------------------------|------------------------------------------------------------------------------|----------------------------------------------------|---------------------------------------------------------------|
| Purchase Pr                                  | ice of the property* 2080                                                                                         | 000                                                                          |                                                                 |                                                                              |                                                    | Property Purchase                                             |
| Total Closin                                 | g Costs* 10000                                                                                                    |                                                                              |                                                                 |                                                                              |                                                    | Agreement must be<br>signed.                                  |
| Attach Home                                  | eowners Property Purchase                                                                                         | Uploaded File In                                                             | ıfo                                                             |                                                                              |                                                    | • Term of 1st mortgage<br>loan must be at least 60<br>months. |
| Contract*                                    |                                                                                                    | Purchase Agree                                                               | ement.pdf                                                       |                                                                              | Remove                                             | Financial Literacy classe must meet the National              |
| <u>1st Mortgage</u>                          | Details:                                                                                                    |                                                                              |                                                                 |                                                                              |                                                    | Homeownership                                                 |
| 1st Mortgag                                  | e Amount <sup>*</sup> 185000                                                                                      |                                                                              |                                                                 |                                                                              |                                                    | Education and Counselin                                       |
| Is the 1st M                                 | ortgage amortizing? <sup>*</sup> 🔵 Yes                                                                            | No                                                                           |                                                                 |                                                                              |                                                    | approved provider.                                            |
| 1st Mortgag                                  | e Term (Months) <sup>*</sup> 360                                                                                  |                                                                              |                                                                 |                                                                              |                                                    |                                                               |
| 1st Mortgage                                 | e Rate Type* Fixed 🗸                                                                                              |                                                                              |                                                                 |                                                                              |                                                    |                                                               |
| 1st Mortgag                                  | e Interest Rate* 7.5                                                                                              | 0 %                                                                          |                                                                 |                                                                              |                                                    |                                                               |
| 1st Mortgage                                 | e APR* 7.568 %                                                                                                    |                                                                              |                                                                 |                                                                              |                                                    |                                                               |
| Any resident<br>points and fe<br>implementin | ial mortgage will be ineligible to b<br>ses) charged for the loan exceed ti<br>g regulation, (Federal Reserve Bod | e used with DP subsid<br>he thresholds of the He<br>ard Regulation Z), as re | ly if the APR thresh<br>ome Ownership an<br>edefined under Titl | old (annual percentage<br>d Equity Protection Act<br>e XIV of the Dodd-Frank | rate including interest<br>of 1994 and its<br>Act. | ,                                                             |
| FUNDING                                      | SOURCES OVERVIEW                                                                                                  |                                                                              |                                                                 |                                                                              | Add Funding Source                                 |                                                               |
| Action                                       | Funding Source Type                                                                                               | Amount                                                                       | Rate Type                                                       | Interest Rate                                                                | APR Term<br>(Month                                 | is)                                                           |
|                                              | 1st Mortgage                                                                                                    | \$ 185,000.00                                                                | 0 Fixed                                                         | 7.5000%                                                                      | 7.5680% 3                                          | 60                                                            |
|                                              |                                                                                                    |                                                                              |                                                                 |                                                                              | 0.000000                                           | co.                                                           |

| FUNDING                                                                                                 | SOURCES OVERVIEW                                                                                                    |                                                                                                    |                                                                                  |                                                                        | Add Funding S | ource            |
|----------------------------------------------------------------------------------------------------|----------------------------------------------------------------------------------------------------|----------------------------------------------------------------------------------------------------|----------------------------------------------------------------------------------|------------------------------------------------------------------------|---------------|------------------|
| Action                                                                                                  | Funding Source Type                                                                                                    | Amount                                                                                                    | Rate Type                                                                        | Interest Rate                                                          | APR           | Term<br>(Months) |
|                                                                                                    | 1st Mortgage                                                                                                    | \$ 185,000.00                                                                                                    | Fixed                                                                            | 7.5000%                                                                | 7.5680%       | 360              |
|                                                                                                    | FHLBDM Grant                                                                                                    | \$ 15,000.00                                                                                                    |                                                                                  | 0.0000%                                                                | 0.0000%       | 60               |
| Edit<br>Remove                                                                                          | Cash to Close                                                                                                    | \$ 22,000.00                                                                                                    |                                                                                  | \$                                                                     |               |                  |
|                                                                                                    |                                                                                                    |                                                                                                    |                                                                                  |                                                                        |               |                  |
| otal Cost to<br>Is househol<br>Will the FHL                                                             | b Purchase : \$218,000.00<br>Id enrolled or receiving funds throug<br>LB DM grant be passed through to a                                                                                                    | h any other FHLBDM<br>third party mortgage (                                                                                     | program or other<br>originator? <sup>*</sup>                                     | FHLB? <sup>*</sup> Yes                                                 | No            |                  |
| otal Cost to<br>Is househol<br>Will the FHL<br>A signed Ho<br>members an<br>household i<br>certificates | Dependence of the passed through the passed through | h any other FHLBDM<br>third party mortgage of<br>equired for all adult ho<br>ertificate is required fo<br>bad all required quest | program or other<br>originator?*<br>ousehold<br>or at least one<br>ionnaires and | FHLB? <sup>*</sup> Yes<br>Yes No<br>Uploaded File Info<br>HHQ, HBE.pdf | No            | ve               |

A member may not provide cash back to a household at closing on the mortgage loan in an amount exceeding \$250. If the settlement statement or other closing documents show cash back to the homebuyer in an amount greater than \$250, then the member must provide documentation showing that the cash back was used to:

1. Reduce the mortgage amount by the amount of excess predicted at closing so the buyer gets the full benefit of the grant funds.

2. Apply the excess funds as a principal reduction.

I agree to comply with program requirements. Check to confirm.

When Total Funding Sources exceed the Total Cost to Purchase messaging is triggered, reminding the submitter of cash back restrictions requiring confirmation of their agreement to comply with program guidelines

| FUNDING          | FUNDING SOURCES OVERVIEW |           |               |           |               |         |                  |  |
|------------------|--------------------------|-----------|---------------|-----------|---------------|---------|------------------|--|
| Action           | Funding Source Type      | $\square$ | Amount        | Rate Type | Interest Rate | APR     | Term<br>(Months) |  |
|                  | 1st Mortgage             |           | \$ 185,000.00 | Fixed     | 7.5000%       | 7.5680% | 360              |  |
|                  | FHLBDM Grant             |           | \$ 15,000.00  |           | 0.0000%       | 0.0000% | 60               |  |
| Edit  <br>Remove | Cash to Close            |           | \$ 11,000.00  |           |               |         |                  |  |
| Edit  <br>Remove | Buyer Funds              |           | \$ 2,000.00   |           |               |         |                  |  |
| Edit  <br>Remove | Seller Credit            |           | \$ 5,000.00   |           |               |         |                  |  |
| Total Fundi      | ng Sources:\$ 218,000.00 |           |               |           |               |         |                  |  |
| Total Cost to    | Purchase : \$218,000.00  |           |               |           |               |         |                  |  |

When the amount entered for funding and total closing costs balance you will see that clearly at the bottom of the Funding Sources Overview table

## Section Five: Eligibility Screen

#### Additional questions:

• Is household enrolled or receiving funds through any other FHLB Des Moines program or other FHLB?

A Home\$tart or NAHI grant award may not be used with funds from competitive AHP awards or other FHLB down payment assistance and only one program may be selected per household

• Will FHLB Des Moines grant be passed through to a non-profit or other third-party mortgage originator?

If the property being purchased is also being financed by the seller (a non-profit or other third-party originator, for example: Habitat) be aware that seller held financing is not permitted except in Bank approved non-profit developer circumstances

| Is household enrolled or receiving funds through any other FHLBDM program or other FHLB? <sup>*</sup> Yes 💦 No                                                   |                     |  |  |  |  |  |
|----------------------------------------------------------------------------------------------------|---------------------|--|--|--|--|--|
| Will the FHLB DM grant be passed through to a third party mortgage originator?* O Yes 💦 No                                                                       |                     |  |  |  |  |  |
| A signed Household Member Questionnaire is required for all adult household<br>members and a Homebuyer education course certificate is required for at least one | Uploaded File Info  |  |  |  |  |  |
| household member listed on the mortgage. Upload all required questionnaires and certificates as one (1) pdf attachment.                                          | HHQ, HBE.pdf Remove |  |  |  |  |  |

## Section Five: Eligibility Screen

#### **Household Member Questionnaires**

- **located on the** Forms and Resources page
- This questionnaire must be completed by each **current and** ٠ intended household member, 18 years of age or older, regardless of whether they are on the loan or title
- Household members who do not receive income in any form ٠ or have special circumstances can clarify that information by making notes, if needed, in the comments box and signing the form

#### Common issues to look out for:

- **Members** review your buyers forms before submission to ensure they are complete and signed
- Confirm with your buyer that all intended and current ٠ household members information and income has been included

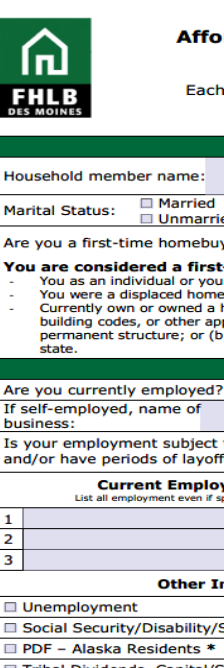

#### Affordable Housing Program and Down Payment Products **Household Member Questionnaire**

Each household member 18 years of age or older must complete this form.

| Hous                                                                                                    | ehold Member Infor                                                                                                    | mation                                                                                          |                                                                                                    |                                                                                                |
|----------------------------------------------------------------------------------------------------|----------------------------------------------------------------------------------------------------|-------------------------------------------------------------------------------------------------|----------------------------------------------------------------------------------------------------|------------------------------------------------------------------------------------------------|
| Household member name:                                                                                                    |                                                                                                    | Age:                                                                                            | Total number of members, include                                                                                         | of household<br>uding yourself:                                                                |
| Marital Status: Married Separated<br>Unmarried (includes Single,                                                                                                    | Divorced, Widowed)                                                                                                    | Are y                                                                                           | ou currently a stu                                                                                                    | udent? 🗆 Yes 🔲 No                                                                              |
| Are you a first-time homebuyer?   Yes  No                                                                                                    | 🗆 n/a                                                                                                    |                                                                                                 |                                                                                                    |                                                                                                |
| You are considered a first-time homebuyer i<br>- You as an individual or your spouse, have not own<br>You were a displaced homemaker or single parent<br>- Currently own or owned a home during prior 3-yee<br>building codes, or other applicable codes, and car<br>permanent structure; or (b) a mobile home that is<br>state.                                         | if any of the followin<br>ned a home during the pr<br>t and previously owned a<br>ear period, but the dwellin<br>not be brought into comp<br>s not attached to a perma | ig is true:<br>ior 3-year pe<br>home with c<br>g is (a) not i<br>bliance for le<br>anent founda | eriod.<br>r resided in a home<br>in compliance with S<br>ss than the cost of o<br>tion and is not cons                   | owned by your spouse.<br>State, local, or model<br>constructing a<br>idered real estate by the |
| Are you currently employed?                                                                                                    | If unemployed                                                                                                    | date of las                                                                                     | t position:                                                                                                    |                                                                                                |
| If self-employed, name of business:                                                                                                    | in unemployed,                                                                                                    | Date e                                                                                          | stablished:                                                                                                    |                                                                                                |
| Is your employment subject to a contract (i.e., to<br>and/or have periods of layoff)?                                                                                                    | eachers) or seasonal w<br>Yes, please explain in                                                                                                    | ork (i.e., w                                                                                    | ork only certain t<br>section below.                                                                                     | imes of the year                                                                               |
| Current Employer Name<br>List all employment even if sporadic or part-time                                                                                                    | Position                                                                                                    |                                                                                                 | Start Date                                                                                                    | Pay Frequency<br>(Weekly, every two weeks,<br>twice a month, monthly)                          |
| 1                                                                                                    |                                                                                                    |                                                                                                 |                                                                                                    |                                                                                                |
| 2                                                                                                    |                                                                                                    |                                                                                                 |                                                                                                    |                                                                                                |
| 3                                                                                                    |                                                                                                    |                                                                                                 | Bay F                                                                                                    | requency                                                                                       |
| Other Income                                                                                                    | Payment A                                                                                                    | mount                                                                                           | (Weekly, every two we                                                                                                    | eeks, twice a month, monthly)                                                                  |
| Concipion Security (Disability (Supplemental *                                                                                                    |                                                                                                    |                                                                                                 |                                                                                                    |                                                                                                |
| PDE – Alaska Residents *                                                                                                    |                                                                                                    |                                                                                                 |                                                                                                    |                                                                                                |
| Tribal Dividends, Capital/Share Distributions                                                                                                    |                                                                                                    |                                                                                                 |                                                                                                    |                                                                                                |
| Pension/Annuities                                                                                                    |                                                                                                    |                                                                                                 |                                                                                                    |                                                                                                |
| Rental Income                                                                                                    |                                                                                                    |                                                                                                 |                                                                                                    |                                                                                                |
| Interest/Dividend/Capital Gains – last two yea                                                                                                    | rs                                                                                                    |                                                                                                 |                                                                                                    |                                                                                                |
| Other:                                                                                                    |                                                                                                    |                                                                                                 |                                                                                                    |                                                                                                |
| * Include payment for minors                                                                                                    |                                                                                                    |                                                                                                 |                                                                                                    |                                                                                                |
| Comments:                                                                                                    |                                                                                                    |                                                                                                 |                                                                                                    |                                                                                                |
| Certification (REQUIRED): I certify that the informs<br>providing false representations herein may constitute<br>for the specific purpose of determining whether my ho<br>Bank of Des Moines Affordable Housing Program. I fur<br>and will fully cooperate with the Sponsor and/or Meml<br>documents to confirm the information provided.<br>Signature:<br>Printed Name: | ation provided above is tr<br>an act of fraud. I acknow<br>uusehold is eligible to rece<br>ther certify that all incom<br>ber to obtain or provide a                   | ue, complete<br>ledge that th<br>eive assistan<br>e of any kin<br>ny necessary<br>bate:         | e, and accurate. I ur<br>the information provi<br>ce through the Fede<br>d is fully disclosed o<br>v income verification | iderstand that<br>ded is being used<br>ral Home Loan<br>n this questionnaire<br>n or other     |
| January 1, 2024                                                                                                    |                                                                                                    |                                                                                                 | Classifi                                                                                                    | cation   Public                                                                                |

#### **Homebuyer Education Certificates**

- Homebuyer Education providers must have adopted the National Industry Standards
- The certificate must list the full correct name of the homebuyer and include the date the certificate was issued
- Each Household must have at least one Homebuyer on the loan complete a Homebuyer Education Course

|                     | Attach Lease Agreement and/or Appraisal for                                                          | Uploaded File Info                                                |                    |        |  |  |
|---------------------|----------------------------------------------------------------------------------------------------|-------------------------------------------------------------------|--------------------|--------|--|--|
| iired<br>and<br>one | Attach Lease Agreement and/or Appraisal for<br>Property* Appraisal.pdf                               |                                                                   |                    | Remove |  |  |
|                     | A signed Household Member Questionnaire is requi<br>members and a Homebuyer education course certifi | red for all adult household<br>icate is required for at least one | Uploaded File Info |        |  |  |
|                     | household member listed on the mortgage. Upload a certificates as one (1) pdf attachment.            | all required questionnaires and                                   | HHQ and HBE.pdf    | Remove |  |  |

#### Upload all required questionnaires and certificates as one attachment

## Section Six: Request Timeline Screen

- The **Reservation Date (Funds Reserved)** is the date the reservation was initiated in the system and is the **Enrollment Date** for the program.
- The Reservation Completion Expiration Date refers to the 10-day timeline to complete an initiation and submit the reservation before it expires
- The Reservation Expiration Date refers to the 120-day timeline the Member has to close the loan and submit a Disbursement to be reimbursed grant funds advanced at closing
  - This timeline begins when a reservation is determined eligible.

| Request Timeline 💿                                                                                                 |                                                                                                    |
|----------------------------------------------------------------------------------------------------|----------------------------------------------------------------------------------------------------|
| Reservation Date (Funds Reserved)       12/12/2023         Reservation Completion Expiration Date       12/22/2023 | Reservation will expire 10<br>days after the Reservation<br>Date (Funds Reserved) if<br>not complete. |
| Reservation Expiration Date Closing/Settlement Date                                                                | Funds will be released to<br>the general pool on the<br>Reservation Completion                        |
| Retention Expiration Date                                                                                          | reservation is not<br>complete.                                                                       |
| t Desuited to save the page                                                                                        |                                                                                                    |
| Required to save the page     Bequired prior to submission                                                         | To submit your changes please click Save before exiting this page                                     |
| העקטוובע אוטי גס מטטווופטוטו                                                                                       | Save Undo                                                                                             |
| <previous< th=""><th>Next</th></previous<>                                                                         | Next                                                                                                  |

## Section Seven: Household Income Screen

Select the highest income guideline that will be used to income qualify the household

- Non-native Buyers HUD County or HUD State limits
- Native Buyers HUD County, HUD State or Native American Income Guidelines (NAHASDA limits)

The Workbook is used to calculate household income per the <u>Income</u> <u>Calculation Guidelines</u>. The Guidelines and the Workbook are provided on the <u>Forms and Resources page</u> of our website.

Income Calculation Guidelines provide information on: Who to include/exclude in a household

- Income to include/exclude
- Required income documentation
- Instructions on income calculation

The HUD and NAHASDA limits can be found on our website: <u>https://www.fhlbdm.com/products-services/affordable-housing/income-and-purchase-price-limits/</u>

Attach the completed Income Calculation Workbook in Excel format

After attaching the Workbook, you will then be prompted to attach income documentation as one .pdf for all income receiving household members

|                                                                                                    | tion Dashboard                                                                                                    |                                                                          | Ƴ Initia                                                                            | iate                                          |                                            |                                                            |                                       |                           |                                                                                               |                                                                                |
|----------------------------------------------------------------------------------------------------|----------------------------------------------------------------------------------------------------|--------------------------------------------------------------------------|-------------------------------------------------------------------------------------|-----------------------------------------------|--------------------------------------------|------------------------------------------------------------|---------------------------------------|---------------------------|-----------------------------------------------------------------------------------------------|--------------------------------------------------------------------------------|
| ousehol                                                                                                    | ld Income 👔                                                                                                    |                                                                          |                                                                                     |                                               |                                            |                                                            |                                       |                           |                                                                                               |                                                                                |
| Information                                                                                                    | annes have been saved to the sv                                                                                                    | etom 🖌                                                                   |                                                                                     |                                               |                                            |                                                            |                                       |                           |                                                                                               |                                                                                |
| - Tour chu                                                                                                    | anges have been saved to the sy                                                                                                    | Stem. ¥                                                                  |                                                                                     |                                               |                                            |                                                            |                                       |                           |                                                                                               |                                                                                |
|                                                                                                    |                                                                                                    |                                                                          |                                                                                     |                                               |                                            | HUD County                                                 |                                       |                           |                                                                                               | • You may use the highest                                                      |
| lease indicate                                                                                                 | the income guideline that was u                                                                                                    | itilized fo                                                              | r this request. (S                                                                  | Select one                                    | ) <b>–</b> (*                              | Native American Ir                                         | ncome                                 | Guidelir                  | ies                                                                                           | of HUD County or State<br>income limits in qualifying                          |
|                                                                                                    |                                                                                                    |                                                                          |                                                                                     |                                               |                                            | o* 💽 Ver                                                   | $\bigcirc$                            | N                         |                                                                                               | a borrower.                                                                    |
| lave you comp                                                                                                  | pleted the Income Calculation W                                                                                                    | orkbook                                                                  | that includes all                                                                   | househol                                      | ld memb                                    | ers? Tes                                                   | 0                                     | NO                        |                                                                                               | Only use NAHASDA     limits for eligible Native                                |
|                                                                                                    |                                                                                                    |                                                                          | Uploaded File                                                                       | le Info                                       |                                            |                                                            |                                       |                           |                                                                                               | American, Native Alaskan,<br>or Native Hawaiian                                |
| Please attach y<br>Workbook                                                                                    | your completed Income Calculat                                                                                                    | tion                                                                     |                                                                                     |                                               |                                            |                                                            |                                       |                           |                                                                                               | households, per Program<br>Guidelines.                                         |
|                                                                                                    |                                                                                                    |                                                                          | Workbook te                                                                         | est.xlsx                                      |                                            |                                                            |                                       |                           | Remove                                                                                        | Upload the Income                                                              |
|                                                                                                    |                                                                                                    |                                                                          | (                                                                                   |                                               |                                            |                                                            |                                       |                           | (                                                                                             | Calculation Workbook in                                                        |
| nrollment Date                                                                                                 | e 05/16/2023 H                                                                                                    | ousehold                                                                 | Size 3                                                                              |                                               |                                            | HUD Effective D                                            | ate                                   | 05/15/2                   | 2023                                                                                          | FHLBDM if you encounter                                                        |
| Household Me                                                                                                   | embers                                                                                                    |                                                                          |                                                                                     |                                               |                                            |                                                            |                                       |                           |                                                                                               | Workbook.                                                                      |
| Household<br>Member<br>Number                                                                                  | Name (First and Last)                                                                                                    | Relat<br>Head<br>Hous                                                    | ionship to<br>of<br>ehold                                                           | Date Of                                       | Birth                                      | Age at Time o<br>Enrollment/<br>Income                     | f                                     | Calcu<br>Incom<br>Individ | lated<br>le from<br>dual                                                                      | All sources of income<br>must be verified. Upload<br>verification documents as |
|                                                                                                    |                                                                                                    |                                                                          |                                                                                     |                                               |                                            | Quanneation                                                |                                       | WOIKS                     | sileets                                                                                       | a PDF.                                                                         |
|                                                                                                    | 1 Borrower                                                                                                    | Borro                                                                    | wer                                                                                 | 01/01/19                                      | 970                                        |                                                            | 5                                     | 3                         | \$ 58,151.00                                                                                  |                                                                                |
|                                                                                                    | 1 Borrower<br>2 Spouse                                                                                                    | Borro<br>Co-Bo                                                           | wer                                                                                 | 01/01/19                                      | 970<br>970                                 |                                                            | 5                                     | 3                         | \$ 58,151.00<br>\$ 0.00                                                                       | Income Workbook                                                                |
|                                                                                                    | 1 Borrower<br>2 Spouse<br>3 Child                                                                                                    | Borro<br>Co-Bo<br>Child                                                  | wer<br>orrower                                                                      | 01/01/19<br>01/01/19<br>01/01/20              | 970<br>970<br>020                          |                                                            | 5                                     | 3                         | \$ 58,151.00<br>\$ 0.00<br>\$ 0.00                                                            | Income Workbook                                                                |
|                                                                                                    | 1 Borrower<br>2 Spouse<br>3 Child                                                                                                    | Borro<br>Co-Bo<br>Child                                                  | wer<br>orrower                                                                      | 01/01/19<br>01/01/19<br>01/01/20              | 970<br>970<br>020                          | Total Hous                                                 | 5<br>5<br>ehold                       | 3<br>3<br>Income          | \$ 58,151.00<br>\$ 0.00<br>\$ 0.00<br><b>\$ 58,151.00</b>                                     | Income Workbook                                                                |
| MI Category ba                                                                                                 | Borrower     Spouse     Schild                                                                                                    | Borro<br>Co-Be<br>Child<br>s: 61-80%                                     | wer<br>prrower<br>6 AMI                                                             | 01/01/19<br>01/01/19<br>01/01/20              | 970<br>970<br>020                          | Total Hous                                                 | 5<br>5<br>ehold                       | 3<br>3<br>Income          | \$ 58,151.00<br>\$ 0.00<br>\$ 0.00<br><b>\$ 58,151.00</b>                                     | Income Workbook                                                                |
| MI Category ba<br>affirm I have re                                                                             | Borrower     Spouse     Schild                                                                                                    | Co-Be<br>Child<br>s: 61-80%<br>come dis                                  | wer<br>orrower<br>6 AMI<br>played and AMI i                                         | 01/01/19<br>01/01/19<br>01/01/20              | 970<br>970<br>920<br>ategory in            | Total Hous                                                 | 5<br>5<br>ehold<br>y are              | a<br>a<br>Income          | \$ 58,151.00<br>\$ 0.00<br>\$ 0.00<br>\$ 58,151.00                                            | Income Workbook                                                                |
| .MI Category ba<br>affirm I have re<br>correct.*                                                               | Borrower     Spouse     Schild  assed on HUD Income Guideline reviewed the Total Household Income                                                                        | Co-Bo<br>Child<br>s: 61-80%<br>come dis                                  | wer<br>orrower<br>5 AMI<br>played and AMI i                                         | 01/01/19<br>01/01/19<br>01/01/20<br>income ca | 970<br>970<br>020<br>ategory ii            | Total Hous                                                 | 5.<br>sehold<br>y are                 | 3<br>3<br>Income<br>Yes   | \$ 58,151.00<br>\$ 0.00<br>\$ 0.00<br>\$ 58,151.00<br>\$ 58,151.00                            | Income Workbook                                                                |
| MI Category ba<br>affirm I have re<br>correct.*                                                                | Borrower     Spouse     Schild                                                                                                    | Borro<br>Co-Ba<br>Child<br>s: 61-80%<br>come dis                         | wer<br>orrower<br>6 AMI<br>played and AMI i                                         | 01/01/19<br>01/01/19<br>01/01/20<br>income ca | 970<br>970<br>920<br>ategory in<br>Uploade | Total Hous                                                 | 5.<br>Sehold<br>y are                 | 3<br>3<br>Income<br>Yes   | \$ 58,151.00<br>\$ 0.00<br>\$ 0.00<br><b>\$ 58,151.00</b><br><b>\$ 58,151.00</b>              | Income Workbook                                                                |
| MI Category by<br>affirm I have re<br>orrect."<br>Please attach a<br>household men                             | Borrower     Spouse     Schild     Australia Schild     Australia Schild     Australia Schild     Australia Schild Income Supporting     mbers listed on the affirmed Ho | Borro<br>Co-Bd<br>Child<br>s: 61-80%<br>come dis<br>g docum<br>usehold l | wer<br>orrower<br>5 AMI<br>played and AMI i<br>entation for all<br>ncome Calculati  | 01/01/19<br>01/01/19<br>01/01/20<br>income ca | 970<br>970<br>920<br>ategory in<br>Uploade | Total Hous<br>ndicated and the<br>ed File Info             | 5.<br>sehold<br>y are                 | 3<br>3<br>Income<br>Yes   | \$ 58,151.00<br>\$ 0.00<br>\$ 0.00<br>\$ 58,151.00                                            | Income Workbook                                                                |
| MI Category by<br>affirm I have ro<br>orrect."<br>Please attach a<br>household men<br>Workbook."               | Borrower     Spouse     Schild  assed on HUD Income Guideline reviewed the Total Household Income all Household Income supportin mbers listed on the affirmed Household  | Borro<br>Co-Bd<br>Child<br>s: 61-80%<br>come dis<br>g docum<br>usehold l | wer<br>prrower<br>5 AMI<br>played and AMI i<br>entation for all<br>ncome Calculatio | 01/01/19<br>01/01/19<br>01/01/20<br>income ca | 970<br>970<br>920<br>ategory in<br>Uploade | Total Hous<br>ndicated and the<br>ed File Info<br>docs.pdf | s<br>sehold<br>y are                  | 3<br>3<br>Income<br>Yes   | \$ 58,151.00<br>\$ 0.00<br>\$ 0.00<br>\$ 58,151.00<br>No<br>Remove                            | Income Workbook                                                                |
| MI Category bi<br>affirm I have re<br>orrect."<br>Please attach a<br>nousehold men<br>Workbook."               | Borrower     Spouse     Schild     Assed on HUD Income Guideline: eviewed the Total Household Income supportin mbers listed on the affirmed Household Income supportin   | Borro<br>Co-Ba<br>Child<br>s: 61-80%<br>come dis<br>g docum<br>usehold l | wer<br>orrower<br>6 AMI<br>played and AMI i<br>entation for all<br>ncome Calculatio | 01/01/19<br>01/01/19<br>01/01/20<br>income ca | ategory in<br>Uploade                      | Total Hous<br>ndicated and the<br>ed File Info<br>docs.pdf | 5<br>Sehold<br>y are                  | Yes                       | \$ 58,151.00<br>\$ 0.00<br>\$ 0.00<br>\$ 58,151.00                                            | Income Workbook                                                                |
| MI Category by<br>affirm I have re<br>orrect."<br>Please attach a<br>household men<br>Norkbook."<br>Norkbook." | Borrower     Spouse     Schild     Source Guideline     Seviewed the Total Household Income Supportin     mbers listed on the affirmed Household     to submission       | Borro<br>Co-Ba<br>Child<br>s: 61-80%<br>come dis<br>g docum<br>usehold l | wer<br>orrower<br>5 AMI<br>played and AMI i<br>entation for all<br>ncome Calculatio | 01/01/19<br>01/01/19<br>01/01/20<br>income ca | ategory in<br>Uploade                      | Total Hous<br>ndicated and the<br>ed File Info<br>docs.pdf | 5 5 5 5 5 5 5 5 5 5 5 5 5 5 5 5 5 5 5 | your c                    | \$ 58,151.00<br>\$ 0.00<br>\$ 0.00<br>\$ 58,151.00<br>\$ 58,151.00<br>Remove<br>hanges please | Income Workbook                                                                |

The **Household Summary** is the 1<sup>st</sup> page of the Income Calculation Workbook.

 Complete the Household Summary per directions found on the Instructions tab of the Income Calculation Workbook

When the Workbook is complete, print the Summary, have it signed by all homebuyers on title and all other adult income earning household members

- A second page is provided for additional adult income earning household member signatures. If not needed, please disregard page 2
- Upload a .pdf copy of the signed Summary in Section Four: Homeowner Selection

| HOMEOWNERSHIP AHP & DOWN PAYMENT PROGRAMS<br>Income Calculation Workbook - Household Summary                                                                                                    |                        |                 |           |                 |             |  |  |
|----------------------------------------------------------------------------------------------------|------------------------|-----------------|-----------|-----------------|-------------|--|--|
| Enter the information requested in the highlighted boxes below. All individuals that will reside in the home should                                                                                                    |                        |                 |           |                 |             |  |  |
| be listed. For each income earning adult member of the household, enter that person's income on a separate<br>worksheet (HH Member 1, HH Member 2, etc.). Print this page and obtain the signature of the Homeowner and Co-                                                                                                    |                        |                 |           |                 |             |  |  |
| Homeowner, and any additional income earning adult members of the household as additional Co-Homeowners.                                                                                                    |                        |                 |           |                 |             |  |  |
| Create additional signature page for Co-Homeowners if necessary. Upload a copy of the signed form as<br>"Household Summary" where instructed in AHP Online or DP Online.                                                                                                    |                        |                 |           |                 |             |  |  |
|                                                                                                    |                        |                 |           |                 |             |  |  |
| Member:                                                                                                    | Community Savings Bank |                 | *         | Enrollment Date | 01/01/18    |  |  |
| Porrowor                                                                                                    | John Doo               |                 | 1         | Household Size  |             |  |  |
| borrower.                                                                                                    | 00111 006              |                 |           | Household Size  | 4           |  |  |
| Address:                                                                                                    | 222 Main Street        |                 |           |                 |             |  |  |
|                                                                                                    |                        |                 |           |                 |             |  |  |
| City                                                                                                    | Cambridge              | State:          | IA        | Zip:            | 50697       |  |  |
|                                                                                                    |                        |                 |           |                 |             |  |  |
| County:                                                                                                    | Ada                    |                 |           |                 |             |  |  |
|                                                                                                    |                        |                 |           |                 |             |  |  |
|                                                                                                    |                        |                 |           | Age at Time of  | Calculated  |  |  |
| Household                                                                                                    |                        | Relationship to |           | Enrollment /    | Income from |  |  |
| Member                                                                                                    |                        | Head of         | Date of   | Income          | Individual  |  |  |
| Number                                                                                                    | Name (First and Last)  | Household       | Birth     | Qualification   | Worksheets  |  |  |
| 1                                                                                                    | John Doe               | Borrower        | 1/1/1963  | 55              | \$48,000.00 |  |  |
| 2                                                                                                    | Betsy Doe              | Co-Borrower     | 2/5/1966  | 51              | \$0.00      |  |  |
| 3                                                                                                    | Gary Doe               | Child           | 5/9/1999  | 18              | \$0.00      |  |  |
| 4                                                                                                    | Martha Doe             | Child           | 4/8/2005  | 12              | \$0.00      |  |  |
| 5                                                                                                    |                        |                 |           |                 | \$0.00      |  |  |
| 7                                                                                                    |                        |                 |           |                 | \$0.00      |  |  |
| · ·                                                                                                    |                        |                 |           |                 | \$0.00      |  |  |
| 0                                                                                                    |                        |                 |           |                 | \$0.00      |  |  |
| 10                                                                                                    |                        |                 |           |                 | \$0.00      |  |  |
| 11                                                                                                    |                        |                 |           |                 | \$0.00      |  |  |
| 12                                                                                                    |                        |                 |           |                 | \$0.00      |  |  |
| 13                                                                                                    |                        |                 |           |                 | \$0.00      |  |  |
| 14                                                                                                    |                        |                 |           |                 | \$0.00      |  |  |
| 15                                                                                                    |                        |                 |           |                 | \$0.00      |  |  |
|                                                                                                    |                        |                 | Total Hou | sehold Income   | \$48,000,00 |  |  |
| Certification: I certify that the information provided above is true, complete, and accurate. Lunderstand that providing fails representations<br>herein may constitute an act of fraud. I acknowledge that the information provided is being used for the purpose of determining whether my<br>household is eligible to receive assistance through the Federal Home Loan Bank of Des Mones Alfordable Housing Program. If unther<br>exity that all nense of any kind is high disclosed on this questionnais, and will fully cooperate with the Pogram Administrator/Bontor<br>and/or Member to obtain or provide any necessary income verifications or other documents to confirm the information provided. |                        |                 |           |                 |             |  |  |
| Homeowner Sig                                                                                                    | nature                 | -               |           | Date            |             |  |  |
| Co-Homeowner Signature Date                                                                                                    |                        |                 |           |                 |             |  |  |

If an error occurs when uploading the Income Calculation Workbook try these remedies, and if not successful, contact <u>dponline@fhlbdm.com</u> for support:

| Error message ex | ample                                                                                                    |
|------------------|----------------------------------------------------------------------------------------------------|
| Error ID:        | EDA95B                                                                                                    |
| Error Message:   | An unexpected error has occurred. Please contact Community Investment support at communityinvestment@fhlbdm.com with a brief explanation of what screen and step you were on when you received this error. |

- Verify your household is under the chosen income limit otherwise an error will occur
- Verify all fields are completed and that no symbols or numbers are entered except for date and DOB's.
- Verify the Workbook is in .xlsx format. Try saving and uploading with an .xls file extension.
- Try another browser
- Make sure the document is not in "Read Only" mode.
- Try saving the workbook with a different name

If all items above have been tried, the Workbook you are using may be corrupted or an obsolete version. Go to the public website and start over with a new Workbook. To avoid corrupting the Workbook, do not cut/paste or insert formulas into Workbook cells.

#### Submit the Reservation

Confirm all sections are complete on **Reservation Home** screen noted by a green checkmark.

Click **Submit\***. A system-generated email is sent to the contacts associated with this request notifying them that the request has been submitted.

\*Note: If the Submit button is not clicked, the reservation will expire 10 days after initiated even if all screens show a green checkmark.

#### **Review and Clarifications**

Bank staff will review the reservation in the order submitted. Contacts will receive a system-generated email requesting clarifications.

A "?" will appear in the Status of the Section requiring clarification on the Reservation Home screen. The member must **Submit** again after clarification.

Bank staff will approve or reject the reservation based on eligibility. Reservations that do not comply with program requirements will be rejected and the funds returned to the general program pool.

There will be a system-generated email to the contacts, and Bank staff will also notify the main member contact directly with details.

## After submission, change in reservation status can be tracked on **Reservation Home** or on the **Dashboard**.

#### **Reservation Home**

| Grant Requested     \$ 15,000.00       Reservation Status     Reservation Request Pending       Withdrawal Requested (Y/N)?     N       Set Aside Round     2024 HomeStart       Current Member Institution Name     Clear Lake Bank and Trust Company   Clear Lake, IA       Original Member Institution Name     Clear Lake Bank and Trust Company   Clear Lake, IA       Homeowner 1:     Test Test                                             |                                                                                                    | All checkmarks must be<br>green before the Submit<br>button appears, which you<br>must click to complete the<br>reservation request.<br>Income Workbook     CID_Income_Calcula<br>tion_Workbook.xlsx |
|----------------------------------------------------------------------------------------------------|----------------------------------------------------------------------------------------------------|----------------------------------------------------------------------------------------------------|
| Description                                                                                                    | Status                                                                                                    |                                                                                                    |
| Reservation Initiation Information                                                                                                    | 3                                                                                                    |                                                                                                    |
| Additional Member Contacts                                                                                                    | 1                                                                                                    |                                                                                                    |
| Site Selection                                                                                                    | -                                                                                                    |                                                                                                    |
| Homeowner Selection                                                                                                    | 1                                                                                                    |                                                                                                    |
| Eligibility                                                                                                    | 1                                                                                                    |                                                                                                    |
| Request Timeline                                                                                                    | 4                                                                                                    |                                                                                                    |
| Household Income                                                                                                    | 1                                                                                                    |                                                                                                    |
| Changed From Changed To Changed By Changed Date<br>Reservation Request Pending member1045 12/12/2023 02:39.28 PM                                                                                                    |                                                                                                    |                                                                                                    |
| I hereby certify that I am an authorized employee of the participating member that this reservation is bein<br>the information included in this reservation application is true and correct to the best of my knowledge. I<br>have informed the program participants of all the eligibility requirements needed to be fulfilled for eligibil<br>institution to receive reimbursement for this reservation, if approved, post-settlement.<br>Submit | ng submitted through and that all<br>also certify that I understand and<br>lity and in order for my financial |                                                                                                    |
| × Not Visited                                                                                                    |                                                                                                    |                                                                                                    |
| In Progress     Complete                                                                                                    |                                                                                                    |                                                                                                    |
| Modified by Community Investment staff                                                                                                    |                                                                                                    |                                                                                                    |
|                                                                                                    |                                                                                                    |                                                                                                    |
| Pending Clarification                                                                                                    |                                                                                                    |                                                                                                    |
| <ul> <li>Pending Clarification</li> <li>Clarification Addressed</li> </ul>                                                                                                    |                                                                                                    |                                                                                                    |

Members have 120 days from the **date** the Reservation is approved to close their purchase and submit a request for Disbursement.

#### **Extension Requests**

- If your transaction is unable to close during that 120-day timeframe, the Member will need to submit a written request for an extension prior to the reservation expiring.
- The request should include:
  - Reservation Number
  - Property address
  - Anticipated date of the closing
  - Reason for why the closing has not taken place
  - Request for an extension
- Once the letter is received, the extension may be approved at the discretion of the Bank. The member will be
  notified if the extension request has been approved and advised on the new expiration date of the extension. The
  date will be updated in the system.

# Reservations that do not close must be withdrawn to release the hold on your Member Cap and return the funds to the pool

On the DP Online Dashboard, select the Reservation number or homebuyer last name to enter the Reservation Home Screen

- Hover over **Initiate** and click **Withdraw**.
- Complete the Initiate Reservation Withdrawal screen by providing a short narrative on the reason for the withdrawal and click **Save**.
- No further action is needed.
- Users associated with the reservation will receive email notification once the withdrawal request has been approved by the Bank

| Reservation T Dashboard                                                                                                    | Initiate 🔻                              |
|----------------------------------------------------------------------------------------------------|-----------------------------------------|
| Reservation Home 2                                                                                                    | Reservation<br>Disbursement<br>Withdraw |
| Grant Requested<br>Reservation Status<br>Withdrawal Requested (Y/N)?<br>Set Aside Round<br>Current Member Institution Name<br>Original Member Institution Name<br>Homeowner 1:<br>Homeowner 2: |                                         |

| xplain reason for withdrawal <sup>*</sup>                    |                                 |                                         |
|--------------------------------------------------------------|---------------------------------|-----------------------------------------|
| he borrower is no longer purchasing a home through our bank. | (                               |                                         |
| You have 2439 characters remaining for your description.     |                                 |                                         |
|                                                              |                                 |                                         |
|                                                              |                                 |                                         |
|                                                              |                                 |                                         |
|                                                              |                                 |                                         |
|                                                              |                                 |                                         |
|                                                              |                                 |                                         |
| tequired to save the page                                    | <br>To submit your changes plea | se click Save before exiting this page. |
| Dequired prior to automication                               |                                 | Course Handa                            |

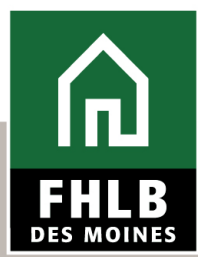

Technical Assistance: Down Payment Products

# APPENDIX: RESERVATION AND DISBURSEMENT STATUS CHANGES

## Appendix for Reservation and Disbursement Status Changes

|                                                             | Status Descriptions                                                                                                    |
|-------------------------------------------------------------|----------------------------------------------------------------------------------------------------|
| Reservation/Disbursement Request Pending                    | A Reservation or Disbursement has been initiated, but not yet submitted. You may begin and save the progress on the request, then return to complete the work. All screens will need to be completed and then <i>submitted</i> before the expiration date. |
| Reservation/Disbursement Request Submitted                  | The Reservation or Disbursement has been submitted and is now available for FHLB Des Moines to review and approve. You are no longer able to edit the this request.                                                                                        |
| Reservation/Disbursement Clarification Request Pending      | The Reservation or Disbursement has a clarification request outstanding. You can edit only the pages where FHLB Des Moines has indicated clarification is needed.                                                                                          |
| Reservation/Disbursement Clarification Request<br>Submitted | The Clarification has been submitted, returning the reservation request to FHLB Des Moines. You cannot edit the clarification once submitted.                                                                                                    |
| Reservation Request Eligible                                | The request has been reviewed, and FHLB Des Moines has determined the homebuyer is approved for a reservation. Disbursements may now be initiated and submitted within 120 days.                                                                           |
| Disbursement Request Approved                               | The request has been reviewed by FHLB Des Moines and approved. Funds will be deposited into the member's FHLB Des Moines Demand Deposit Account.                                                                                                    |
| Expired<br>(Reservation Stage)                              | If a disbursement request was not submitted within 120 days of reservation approval, the reservation has expired. Reserved funds from expired reservations are automatically returned to the general first-come/first-served pool.                         |
| Expired<br>(Disbursement Stage)                             | If a disbursement request has been submitted, reviewed by FHLB staff, and has been in Clarification Pending status for 120 cumulative days, the disbursement has expired.                                                                                  |
| а                                                           | The Disbursement is now in time is of the essence stage and Members need to request extensions on the expired disbursements and provide verification they are actively working the disbursement clarifications.                                            |

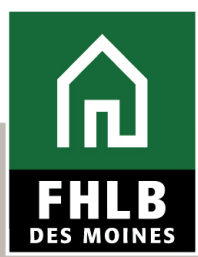

### **Technical Assistance: Reservations**

# **CONTACT THE TEAM**

### **Community Investment:**

Toll Free: 800.544.3452, ext. 2400

DPOnline@fhlbdm.com for general questions

| Robyn Stevens<br>Sr. DP Analyst    | 515.412.2426 | <u>rstevens@fhlbdm.com</u> |
|------------------------------------|--------------|----------------------------|
| Janelle Wright<br>Sr. DP Analyst   | 515.412.2312 | jwright@fhlbdm.com         |
| Melody Dawe<br>DP Products Manager | 515.412.2457 | mdawe@fhlbdm.com           |

# Thank you

# Technical Assistance: Down Payment Products